## 2017信息安全大赛 MISC warm up 解题详解

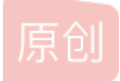

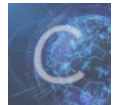

CTF 专栏收录该内容

4 篇文章 0 订阅 订阅专栏

## 2017信息安全大赛 MISC warm up 解题详解

首先下载题目链接得到两个文件,如图所示。

TF⇒

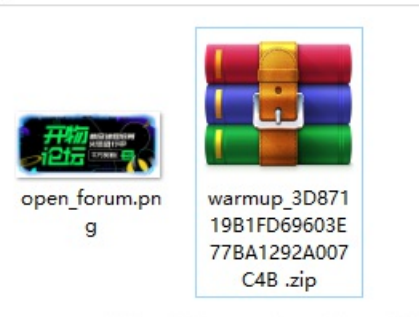

https://blog.csdn.net/qq\_43165101

具体的题目链接可以查看爱春秋,https://www.ichunqiu.com/battalion?t=1&r=58837。 拿到题目,发现有一个图片和一个压缩包,尝试打开压缩包发现需要密码,因此猜测图片即为压缩包的明文。 首先,将图片压缩为zip文件,因为此处要使用ARCHPR进行压缩包的破解工作,所以要使文件的类型相同。 关于ARCHPR工具的下载可以参考csdn上的教程,https://blog.csdn.net/weixin 40270867/article/details/83062134

## 使用该工具破解,选择明文,然后选择对应文件,发现提示如下错误。

|                             | 阳, 反现1            | 月一个图片          | 和—1                        | 门圡缩      | 包, 罢武         | 打开压缩        | 祖友圳      | 需要密始    | 3, 因此  | 猜》 |
|-----------------------------|-------------------|----------------|----------------------------|----------|---------------|-------------|----------|---------|--------|----|
|                             | 将图片日              | ARCHPR 4.      | .54 Prof                   | essiona  | l Edition     |             | _        | - 🗌     | ×      | 所  |
|                             | RCHPR 3           | 文件(F) 恢复       | (R) 帮助                     | 助(H)     |               |             |          |         |        | 02 |
|                             |                   |                | R                          | R        | S             | - 🍫         | 2        |         |        |    |
| HPR 错误                      |                   | ×              | 始!                         | 停止       | 基准测试          | 升级          | 帮助       | 关于      | 退出     |    |
|                             |                   |                | R/ACE/A                    | RJ文件     |               | 攻击类型        |          |         |        | Th |
| 🔒 在选定的档案中没有匹配的文件。如果您想要      | 仅使用文件的一音          | 粉分执行           | istrator \Downloads \warmu |          |               | 明文          | $\sim$   | TX      |        |    |
|                             | 一个文件。             |                | 字典                         | 明文       | 自动保存          | 选项 「幕       | 訯        |         |        |    |
|                             |                   | 确定             | nistrator                  | r\Docume | ents\CTF\oper | n_fo 📄 ·    | 开始于:     | :       | •      |    |
| === <b>E</b>                | 开始!               | 📑 密钥           |                            | -        | 密钥            | -           | 密钥       |         | - 温    |    |
| 加密的                         | ] ZIP/RAR/ACE     | ☑ 允许使用□        | 二进制文                       | 件作为明     | 刖文 ZIP 档案     | 文件          |          |         |        |    |
| C:\Use                      | ers (Administrati | 状态窗口           |                            |          |               |             |          |         |        |    |
| 范围 长度 字曲<br>明文选项<br>明文文件路径: |                   |                |                            |          |               |             |          |         | < >    |    |
| C:\Us                       | ers\Administrat   | 当前口令:          |                            |          |               | 平均速度:       |          |         |        |    |
| 🗎 🗎 🗎                       | 密钥 1              | 3月时间:<br>进度指示器 |                            |          |               | 剩余时间:       |          |         |        |    |
| ☑                           | 并使用二进制:           |                |                            |          | 03            | (ttps://blo | og.csdn. | net/qq_ | 431651 | 01 |

分析是压缩包的格式不一致,采用winrar再次压缩得到zip文件。再次尝试,发现开始破解。

| ARCHPR 4.54 Professional Edition – 🗆 🗙                                     |             |                |             |                |                |         |     |  |  |
|----------------------------------------------------------------------------|-------------|----------------|-------------|----------------|----------------|---------|-----|--|--|
| <b>Հ件(F)</b>                                                               | 恢复(R) 🕴     | 帮助(H)          |             |                |                |         |     |  |  |
| <mark>≗</mark><br>≇⊺#                                                      | - <i>帰</i>  | <b>船</b><br>停止 | (S)<br>基准测试 | <b>黎</b><br>升级 | <b>?</b><br>郪助 | ①<br>¥∓ | 退出  |  |  |
| 加密的                                                                        | ZIP/RAR/ACE | /AR1文件         | HALL AND A  | - 改击迷刑         |                |         | ~~~ |  |  |
| C:\Users\Administrator\Downloads\warmu<br>明文                               |             |                |             |                |                |         |     |  |  |
| 范围 长度 字典 明文 自动保存 选项 高级 明文选项 明文选项 明文注码                                      |             |                |             |                |                |         |     |  |  |
| C:\Users\Administrator\Documents\CTF\open_fo 📄 🕌 开始于: 🔤 🧐                  |             |                |             |                |                |         |     |  |  |
| 📄 ङञ्च - ङञ्च - 😭 -                                                        |             |                |             |                |                |         |     |  |  |
| ☑ 允许使用二进制文件作为明文 ZIP 档案文件                                                   |             |                |             |                |                |         |     |  |  |
| 状态窗口                                                                       |             |                |             |                |                |         |     |  |  |
| 2019/7/24 13:49:35 - ARCHPR 4.54 build 45 已启动                              |             |                |             |                |                |         |     |  |  |
| ~                                                                          |             |                |             |                |                |         |     |  |  |
| 前口令: 平均速度:<br>引用时间: 剩余时间:<br>使指示器                                          |             |                |             |                |                |         |     |  |  |
|                                                                            | 0%          |                |             |                |                |         |     |  |  |
| CHPR version 4.54 (c) 1997-2012 ElcomSoft Co. Ltd. 00,0500, 09/00 45165101 |             |                |             |                |                |         |     |  |  |

刚开始以为破解时间很久,其实只需要几秒就可以破解,后面应该是在计算具体的密码可以忽略,直接另存为就可以得到破解的 文件。

|      |                                   | (前口令:<br>3月时间:<br>封度指示器 | ARCHPR 4 | 54 - (  | 平均速度<br>到公司為<br>0% |           |                |    |    | ×  | ]       |
|------|-----------------------------------|-------------------------|----------|---------|--------------------|-----------|----------------|----|----|----|---------|
| 9nLm | 加密密钥已成功恢复!<br>Advanced Archive Pa | assword Recovery 统计信息:  | ×        | (R)     | 帮助(H)              | 3         | -              | ?  |    | 5  |         |
|      | 总计口令                              | n/a                     |          | F始!     | 停止                 | 基准测试      | 升级             | 帮助 | 关于 | 退出 |         |
|      | 总计时间                              | 14s 638ms               |          | nistrat | tor\Downloa        | ads\warmu | - 攻击突型<br>- 阳立 |    |    | ~  | 句家和可以勿暇 |

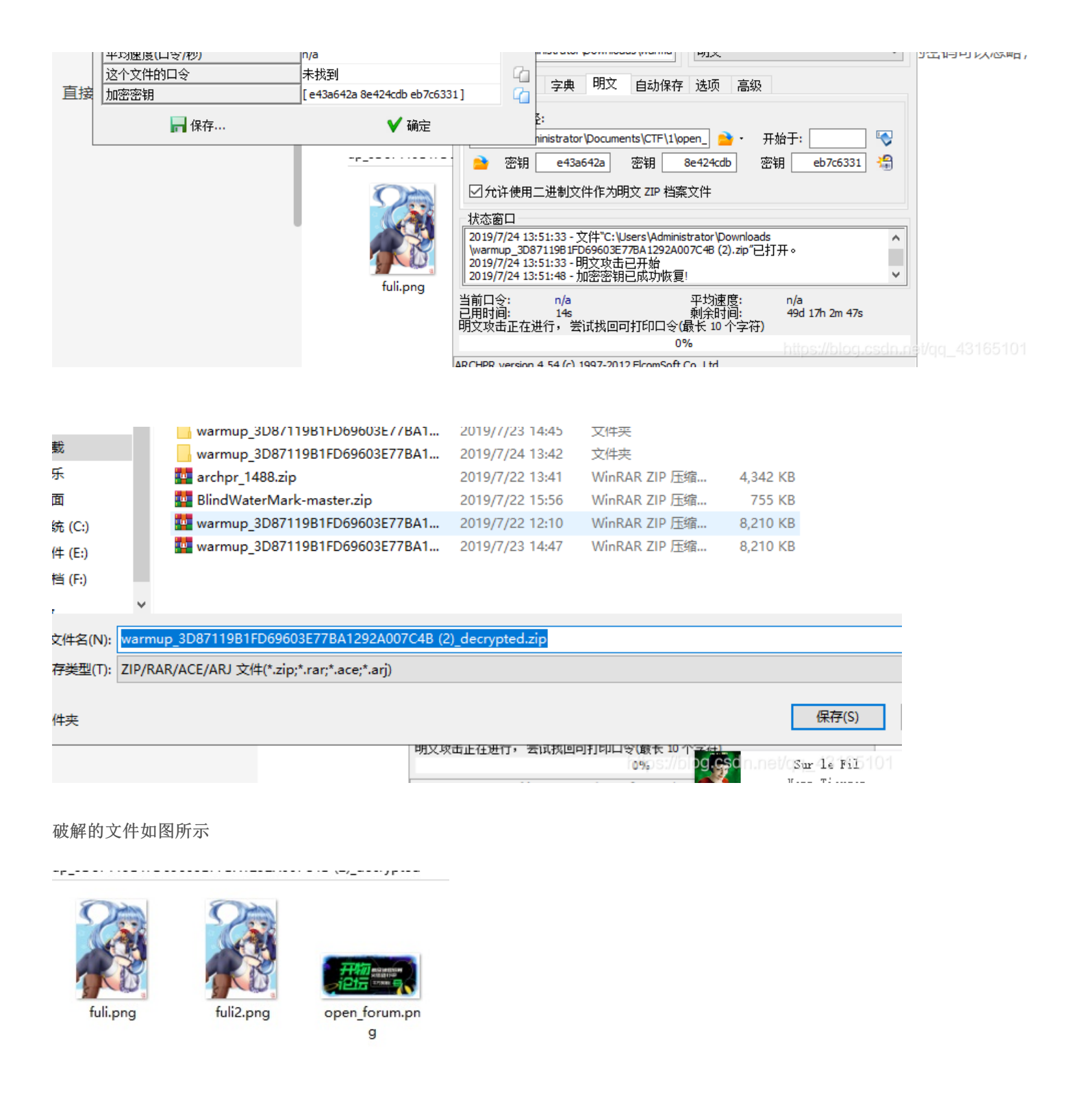

猜测采用的是盲水印算法,根据github上的py脚本,可以直接破

解, https://github.com/chishaxie/BlindWaterMark/blob/master/README.md

注意这里采用的是python2编写的脚本,所以运行时也要用python2不然会报错。另外因为调用了opencv的库所以需要安装python 对应的opencv库。具体脚本运行时还需要一些其他的库再自行安装。 破解的结果如图

PS C:\Users\Administrator\Downloads\warmup\_3D87119B1FD69603E77BA1292A007C4B (2)\_decrypted> python2 bwm.py decode fuli.pn g fuli2.png watermark.png image<fuli.png> + image(encoded)<fuli2.png> -> watermark<watermark.png>

-2001112011002002010H1222H0010H0 (2)\_0003ptc0

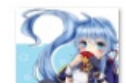

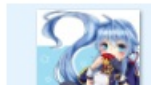

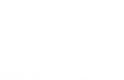

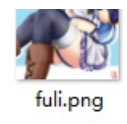

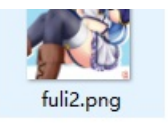

open\_forum.pn g

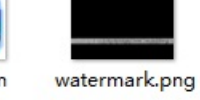

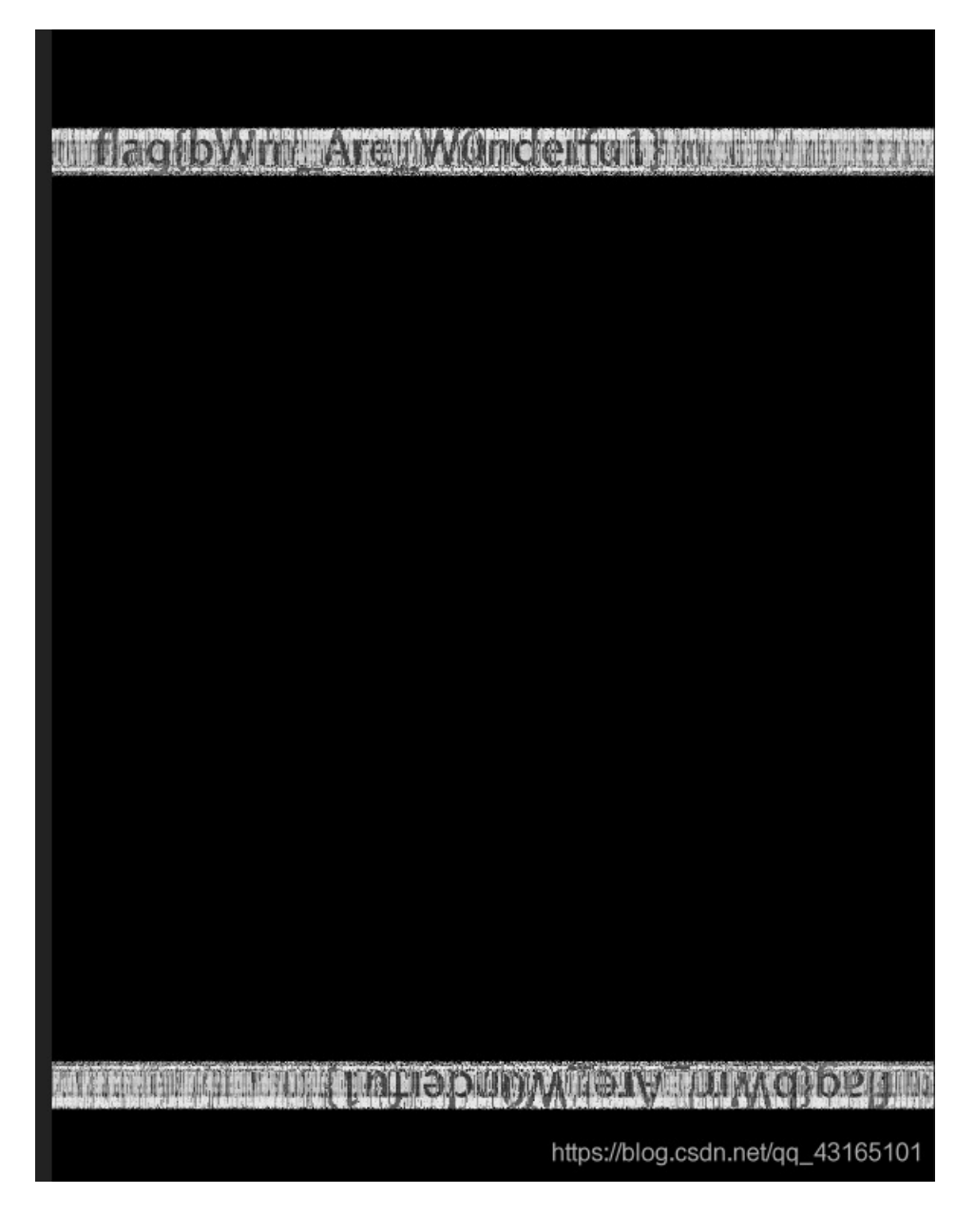